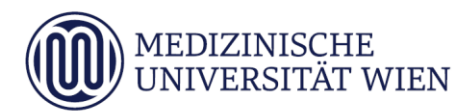

# Medizinische Universität Wien **ITSC Handbuch**

WLAN MUW-NET HowTo für Mac OS X ab Version 10.8.0 (Mountain Lion)

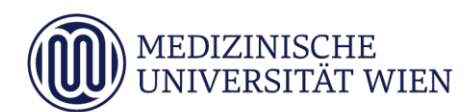

| Version | Datum      | Autor | geänderter Text <sup>1</sup> |   | 1 | Anmerkung |              |
|---------|------------|-------|------------------------------|---|---|-----------|--------------|
|         |            |       | Abschnitt                    | N | A | L         |              |
| 1.0     | 20.11.2012 |       | Dokument                     | x |   |           | komplett neu |
|         |            |       |                              |   |   |           |              |

<sup>&</sup>lt;sup>1</sup> Text im Abschnitt: N - neu, A - geändert, L - gelöscht (Mehrfachkennzeichnung möglich).

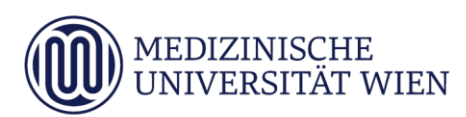

# Inhalt

| 1 | Zielsetzung            | 4 |
|---|------------------------|---|
| 2 | Voraussetzungen        | 5 |
| 3 | Konfiguration          | 6 |
| 4 | Konfiguration am Gerät | 7 |

# 1 Zielsetzung

Dieses Dokument erläutert die Schritt-für-Schritt-Anleitung zur Konfiguration des Airport WLAN anhand der SSID "MUW-NET" unter Mac OS X ab Version 10.8.0 (Mountain Lion).

#### 2 Voraussetzungen

Voraussetzungen zur WLAN Konfiguration auf Ihrem Applerechner anhand dieser Anleitung ist die Betriebssystemversion Mac OS X ab Version 10.8.0 (Mountain Lion).

### 3 Konfiguration

Um die vorliegende Anleitung verwenden zu können, brauchen Sie einen Computer, der unter Mac OS X läuft und mit einer Funk-Netzwerkkarte Airport (WLAN) ausgerüstet ist. Ebenfalls müssen Sie sich natürlich in Reichweite einer unserer Accesspoints befinden (Abdeckung  $\rightarrow$  04\_01\_01\_03\_wlan.doc).

Die SSID "MUW-NET" bietet einen gesicherten Internetzugang über WLAN. Sowohl die Authentifizierung als auch die Datenübertragung erfolgt verschlüsselt und ist somit dem Zugriff durch Unbefugte entzogen. Die im Vergleich zur unverschlüsselten Datentankstelle "MUW-GUEST" etwas aufwendigere Konfiguration wird im Folgenden beschrieben:

# 4 Konfiguration am Gerät

Systemeinstellungen aufrufen, durch Klick auf das "*Apfel-Logo"* welches sich links oben am Bildschirm befindet.

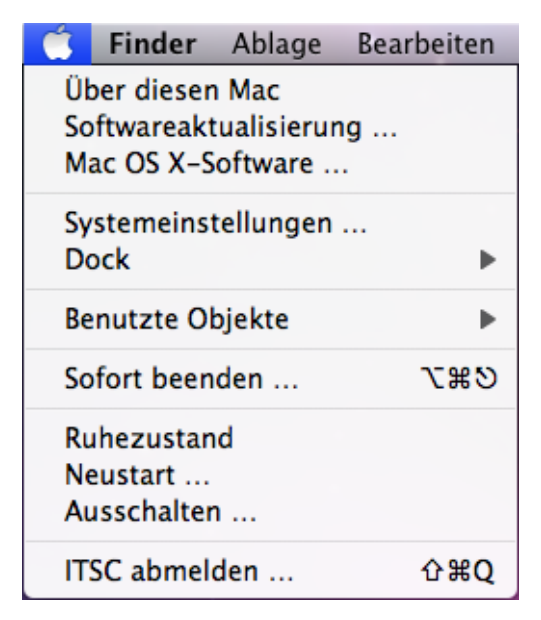

Dann sehen Sie folgendes Dialogfenster:

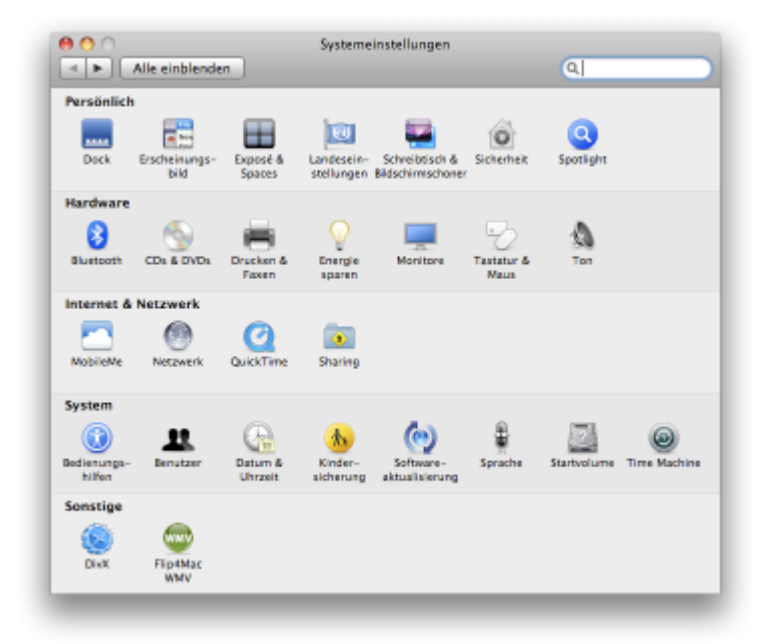

Dort den Punkt "Netzwerk" auswählen.

Wählen Sie auf der linken Seite "*WLAN" aus und* schalten Sie gegebenenfalls die Funknetzkarte ein, indem Sie auf "*WLAN aktivieren"* klicken.

| ○ ○ ○                            | den                        | Netzwerk                                                                               | (9,                                                                                                    |   |
|----------------------------------|----------------------------|----------------------------------------------------------------------------------------|----------------------------------------------------------------------------------------------------|---|
|                                  | Umgebung: Autor            | natisch                                                                                | +                                                                                                    |   |
| Thundthernet     Nicht verbunden | H>                         | Status: Aus                                                                            | WLAN aktivieren                                                                                                    |   |
| WLAN     Aus                     | ter a                      |                                                                                        |                                                                                                    |   |
| Bluetooth-PAN<br>Keine ₽-Adresse | Netzwerkr                  | name: WLAN: aus                                                                        | \$                                                                                                    |   |
|                                  |                            | Auf neue Nets<br>Bekante Netswer<br>Falls kein bekant<br>Sie vor dem Verbu<br>gefragt. | zwerke hinweisen<br>ke werden automatisch verbunden,<br>zes Netzwerk vorhanden ist, werden<br>nden mit einem neuen Netzwerk |   |
| + - \$*                          | ⊠ <sup>WLAN</sup><br>Menül | -Status in der<br>eiste anzeigen                                                       | Weitere Optionen                                                                                                    | 0 |
| 📕 Zum Schützen auf               | das Schloss klicken.       |                                                                                        |                                                                                                    |   |
|                                  |                            | Assistent 2                                                                            | Zurücksetzen Anwende                                                                                                    | n |

Anschließend wählen Sie den Button "*weitere Optionen"* aus und es öffnet sich folgendes Fenster: Falls noch kein *"MUW-NET"* in der Liste der bevorzugten Netzwerke angezeigt wird, kann mittels Drücken auf den "+"-Button dieses hinzugefügt werden.

| Bevorzugte Netzwerke:                                                                                                    |       |
|----------------------------------------------------------------------------------------------------|-------|
| Netzwerkname Sicherheit<br>+ – Bewegen Sie die Netzwerke in Ihre bevorzugte Reihenfolge<br>V Alle Netzwerke merken, mit denen dieser Computer verbunde |       |
| + _ Bewegen Sie die Netzwerke in Ihre bevorzugte Reihenfolge<br>✓ Alle Netzwerke merken, mit denen dieser Computer verbunde                            |       |
| Alle Netzwerke merken, mit denen dieser Computer verbunde                                                                                              |       |
|                                                                                                    | n war |
| Administratorautorisierung erforderlich für:                                                                                                    |       |
| Anlegen von "Computer-zu-Computer"-Netzwerken<br>Netzwerkwechsel                                                                                       |       |
| WLAN-Aktivierung oder -Deaktivierung                                                                                                    |       |
| WLAN-Adresse: 7c:d1:c3:f4:aa:4f                                                                                                    |       |

Im neu aufgegangenen Fenster den "Netzwerk wählen" - Button anklicken:

| 3 | Geben Sie den<br>das Sie hinzufü | Namen und den Sicherheitstyp des Pr<br>igen möchten. | ofiis ein, |
|---|----------------------------------|------------------------------------------------------|------------|
|   | Netzwerkname:                    |                                                      |            |
|   | Sicherheit:                      | Ohne                                                 | 3          |

Aus der Liste das Netzwerk "MUW-NET" auswählen.

**Hinweis:** Falls dieses Netzwerk nicht aufscheinen sollte, befinden Sie sich vermutlich außerhalb des Versorgungsbereiches.

| AKH-Hotspot   | ŝ   |
|---------------|-----|
| AKH-Intern    | ê 🤶 |
| eduroam       | ê 🤶 |
| MA14-Schule   | ê 🔶 |
| MUW-GUEST     | ŝ   |
| MUW-NET       | ê 🔶 |
| Thomson1B42F2 | A 🔶 |

Tragen Sie nun Ihren Benutzernamen (Mitarbeiter: MUW-UserID, Studierende: MUW-StudID) und Ihr Kennwort ein, und klicken Sie auf "OK".

| Netzwerkname:                        | MUW-NET                  |   |  |  |  |  |                     |  |
|--------------------------------------|--------------------------|---|--|--|--|--|---------------------|--|
| Sicherheit:                          | Firmenweiter WPA2        | ; |  |  |  |  |                     |  |
| Modus:<br>Benutzername:<br>Kennwort: | Automatisch ‡ MUW-UserID |   |  |  |  |  |                     |  |
|                                      |                          |   |  |  |  |  | Kennwort einblenden |  |

Nun sollte wieder die Übersicht mit den bevorzugten Netzwerken erscheinen. In der Liste sollte das *"MUW-NET"* mit dem Sicherheitsmerkmal *"Firmenweiter WPA2"* aufscheinen.

| III SAL                | TCP/IP           | DNS                     | WINS                                                                                                    | 802.1X | Proxies | Hardware |  |
|------------------------|------------------|-------------------------|----------------------------------------------------------------------------------------------------|--------|---------|----------|--|
| Bevorzugi              | te Netzwer       | ke:                     |                                                                                                    |        |         |          |  |
| Netzwerkr              | name             |                         | S                                                                                                    | 3      |         |          |  |
| MUW-NE                 | T                |                         |                                                                                                    |        |         |          |  |
| ✓ Alle Ne<br>Administr | Alle Netzwerke m |                         | die Netzwerke in ihre bevorzugte keinentoig<br>ierken, mit denen dieser Computer ve<br>sierung erforderlich für: |        |         |          |  |
| Anlegen von "Cor       | .ompute<br>sel   | r-zu-co                 |                                                                                                    |        |         |          |  |
| WLAN-Aktivieru         |                  | ung oder -Deaktivierung |                                                                                                    |        |         |          |  |
|                        | resse: 7r-r      | 11:c3:f4:               | aa-4f                                                                                                    |        |         |          |  |

Mit "OK" die Einstellungen übernehmen.

Je nach Sicherheitseinstellungen im Mac OS X System könnte zur Übernahme der oben getätigten Einstellungen die Eingabe eines Administrator Kennwortes erforderlich sein. Nun sollte wieder die Netzwerkübersicht erscheinen:

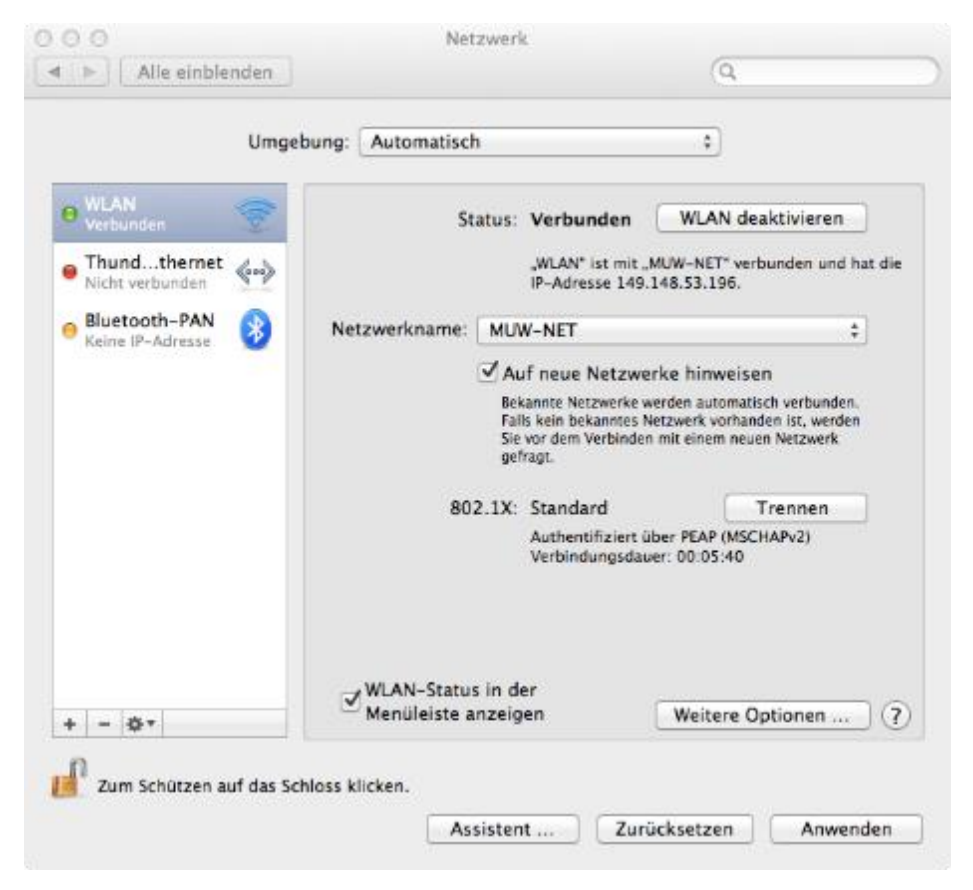

Durch Anklicken des "Anwenden"-Buttons werden die Einstellungen aktiv.

Danach öffnet sich ein neues Fenster und jetzt werden Sie gefragt, um das MUW-NET Zertifikat zu bestätigen. Klicken Sie auf *"Zertifikat einblenden"*, um die Gültigkeit einzusehen. Danach klicken Sie auf *"Fortfahren"*.

| 000                        | Zertifikat überprüfen                                                                                                    |  |  |  |  |  |  |
|----------------------------|----------------------------------------------------------------------------------------------------|--|--|--|--|--|--|
| $\bigcirc$                 | Authentifizieren bei Netzwerk "MUW-NET"                                                                                                    |  |  |  |  |  |  |
|                            | Bevor Sie sich dem Server "wlan.meduniwien.ac.at" gegenüber<br>indentifizieren, sollten Sie dessen Zertifikat überprüfen, um sicher zu<br>stellen, dass er diesem Netzwerk zugehörig ist. |  |  |  |  |  |  |
|                            | Klicken Sie dazu auf "Zertifikat einblenden".                                                                                                    |  |  |  |  |  |  |
| 🗹 "wlan.medur              | niwien.ac.at" immer vertrauen                                                                                                    |  |  |  |  |  |  |
| 🖾 AddTrust                 | External CA Root                                                                                                    |  |  |  |  |  |  |
| → 🛅 UTN-USERFirst-Hardware |                                                                                                    |  |  |  |  |  |  |
| 🛏 📴 TERENA SSL CA          |                                                                                                    |  |  |  |  |  |  |
| 4                          | 📴 wlan.meduniwien.ac.at                                                                                                    |  |  |  |  |  |  |
|                            | r                                                                                                    |  |  |  |  |  |  |
|                            | winn meduniwien as at                                                                                                    |  |  |  |  |  |  |
| Certificate                | wian.meduniwien.ac.at                                                                                                    |  |  |  |  |  |  |
| Atandand                   | Ausgestellt von: TEKENA SSL CA<br>Ablaufdatum: Montag. 05. Juli 2015 01:59:59 Mitteleuropäische                                                                                           |  |  |  |  |  |  |
|                            | Sommerzeit                                                                                                    |  |  |  |  |  |  |
|                            | 🛛 Dieses Zertifikat ist gültig.                                                                                                    |  |  |  |  |  |  |
| ▶ Vertrauen                |                                                                                                    |  |  |  |  |  |  |
| ▶ Details                  |                                                                                                    |  |  |  |  |  |  |
|                            |                                                                                                    |  |  |  |  |  |  |
| ?                          | Zertifikat ausblenden Abbrechen Fortfahren                                                                                                    |  |  |  |  |  |  |

Danach werden Sie noch aufgefordert die Einstellungen mit dem Administrator Account zu quittieren & aktualisieren. Nun kommen Sie wieder zum Übersichtsfenster und Sie haben jetzt eine Verbindung zum MUW-NET WLAN.